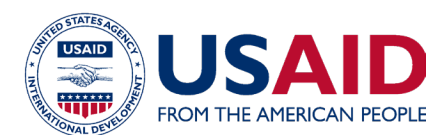

# Optimizing Diets Using Local Complementary Foods for Improved Nutrition for Children Aged 6–23 Months

# Business Model Calculator Tool Instruction Manual

Part of the Optimizing Diets by Using Local Foods for Improved Nutrition for Women and Children Guide

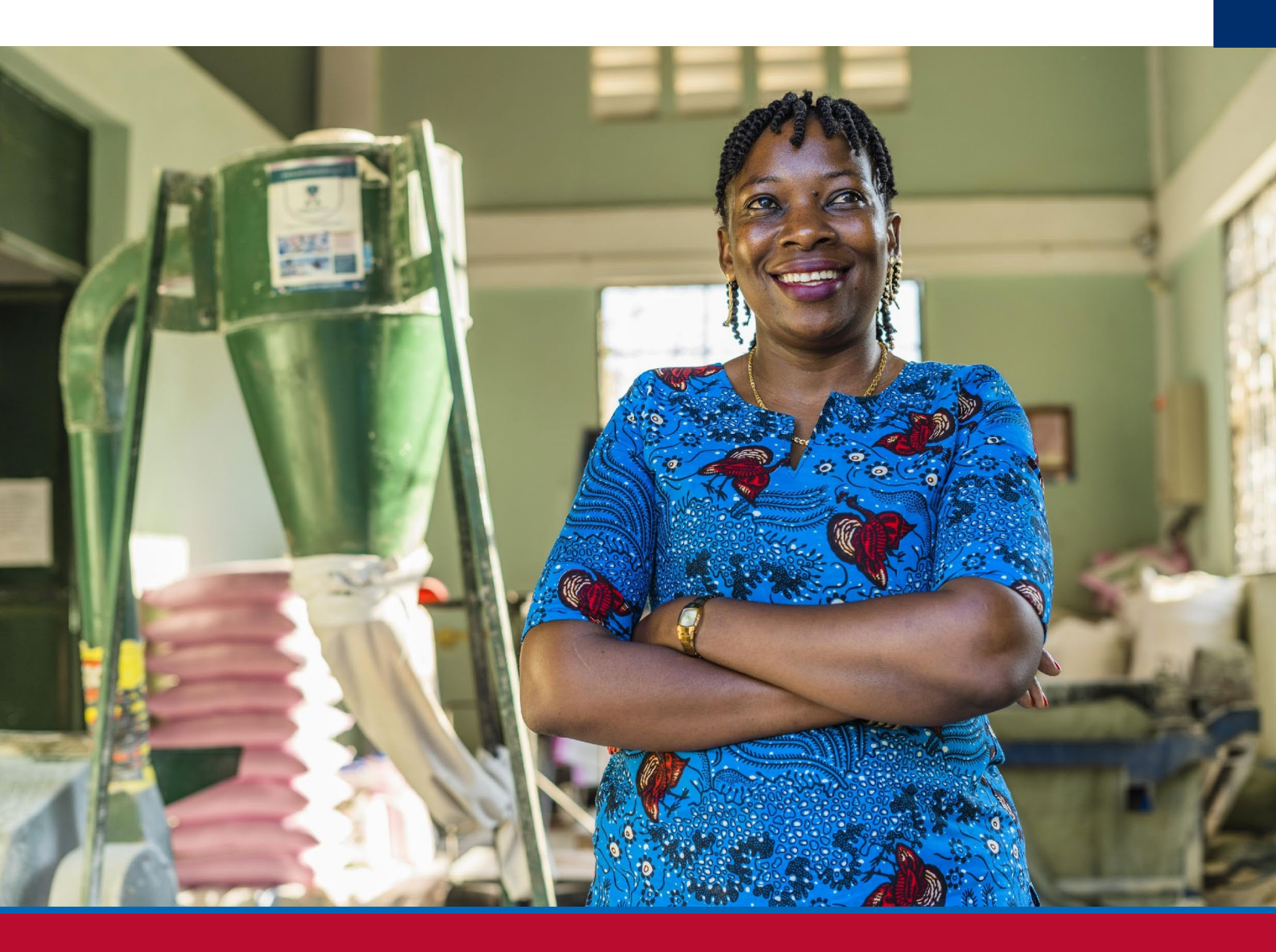

OCTOBER 2023

### About USAID Advancing Nutrition

USAID Advancing Nutrition is the Agency's flagship multi-sectoral nutrition project, led by JSI Research & Training Institute, Inc. (JSI), and a diverse group of experienced partners. Launched in September 2018, USAID Advancing Nutrition implements nutrition interventions across sectors and disciplines for USAID and its partners. The project's multi-sectoral approach draws together global nutrition experience to design, implement, and evaluate programs that address the root causes of malnutrition. Committed to using a systems approach, USAID Advancing Nutrition strives to sustain positive outcomes by building local capacity, supporting behavior change, and strengthening the enabling environment to save lives, improve health, build resilience, increase economic productivity, and advance development.

### Disclaimer

This report is made possible by the generosity of the American people through the United States Agency for International Development (USAID). The contents are the responsibility of JSI Research & Training Institute, Inc. (JSI), and do not necessarily reflect the views of USAID or the United States Government.

### **Recommended Citation**

USAID Advancing Nutrition. 2023. Optimizing Diets Using Local Foods for Improved Nutrition for Women and Children: Business Model Calculator Tool Instruction Manual. Arlington, VA: USAID Advancing Nutrition.

Photo: TechnoServe

### **USAID Advancing Nutrition**

JSI Research & Training Institute, Inc. 2733 Crystal Drive 4<sup>th</sup> Floor Arlington, VA 22202

Phone: 703–528–7474 Email: <u>info@advancingnutrition.org</u> Web: advancingnutrition.org

# Contents

| Acknowledgments                                      | ii |
|------------------------------------------------------|----|
| Business Model Calculator Tool: Principles           | I  |
| There is no right answer                             | I  |
| Avoid costly mistakes                                | I  |
| Doing is thinking                                    | 2  |
| Business Model Calculator: Overview of the Process   | 3  |
| Business Model Calculator: How the Spreadsheet Works | 4  |
| The BMCT has 7 color-coded worksheets:               | 4  |
| Business Model Calculator: Description of Steps      | 5  |
| Step 0: Set up an EFB                                | 5  |
| Step I: Develop Initial Business Model               | 9  |
| Step 2: Review Initial Business ModelI               | 6  |
| Step 3: Develop Price Scenarios I                    | 8  |
| Step 4: Develop Sales Volume Scenario2               | 0  |
| Step 5: Adjust Business Model2                       | 2  |
| Step 6: Max & Min Commodity Costs2                   | .4 |

# Acknowledgments

USAID Advancing Nutrition would like to thank Chris Vogliano, Susan Van Keulen Cantella, Miles Murray, Karin Christiansen, Jen Burns, Heather Davis, Jimmy Bishara, Sergio Lins, Veronica Varela, Shaneka Thurman, Lisa Sherburne, and Kavita Sethuraman who worked collaboratively to develop and design this guide. We thank USAID Bureau for Humanitarian Assistance colleagues Andrea Warren, Mike Manske, and Ruffo Perez for their insightful feedback and comments. We also extend special thanks to the following USAID Resilience Food Security Activities implementing partners:

- Amalima Loko implemented by CNFA
- Fiovana implemented by ADRA
- Girma implemented by Catholic Relief Services
- Takunda implemented by CARE

# **Business Model Calculator Tool: Principles**

The Business Model Calculator Tool (BMCT) is designed to analyze the economic feasibility and commercial viability of the local production of an enriched flourbased blend (EFB). It is designed to be used by Resilience Food Security Activity (RSFA) staff to support local small and medium enterprises (SMEs) that operate within the project area, rather than larger, well-established, businesses that operate at a national level. These SMEs rarely use formal accounting or business planning processes or software, so the BMCT is designed as a relatively simple and user-friendly tool.

Business modeling is important to support an SME's internal planning processes. However, once refined and tested, the business model can also support applications

# The Optimizing Diets Guide includes 7 components:

- I. Overview
- 2. Optimizing Local Diets Tool (OLDT)
- 3. Instruction Manual for OLDT
- 4. Household Pathway Workbook
- 5. Market Pathway Workbook
- 6. Business Model Calculator Tool (BMCT)
- 7. Instruction Manual for BMCT

for funding from local financial institutions that might help the SME grow and sustain its operations after RFSA has ended.

The broader business modeling process is designed for contexts in which a local business is willing and able to produce EFBs, and other fortified blended foods are available on the local market. Keep the following principals in mind when developing a business model with an SME.

## There is no right answer

- The business modeling process is not designed to produce one "correct" answer.
- The process is designed to produce different potential scenarios that enable a review of business model variants.
- Financial modeling is about forecasting the future, which is impossible get exactly right. Rather than trying to find the "right" answer, the modeling process provides insights into changes in different key parameters and how they affect the business' bottom line.

## **Avoid costly mistakes**

- The starting point of the business model process is to determine the break-even point: the minimum price and sales required to make a profit.
- The goal is not to develop a model that generates an enormous profit; it is to prevent you from investing in a business that is likely to suffer a loss. It is important to be realistic about sales prices, input costs, and potential sales volumes.

## Start with what you have

• Don't wait to collect lots of data. Start by running the BMCT with the information you already have. This could be secondary data or local knowledge. Where data are missing, make informed assumptions.

- Running an initial business model analysis will help you determine what data are most important to collect. Some factors have a big effect on the bottom line, others don't. Knowing where to focus data collection will save you time and money.
- There will be other opportunities to collect data and improve the model as the process develops.
- The business modeling process should take more one or two weeks to complete.

## **Doing is thinking**

- Excel models can only tell you so much.
- Analysis is only useful up to a point.
- Real learning will come when you start production.
- Start small, talk to consumers, adapt the product.

# **Business Model Calculator: Overview of the Process**

The BMCT builds on the outputs of the Nutrition Calculator. You must complete the Nutrition Calculator before you can use the BMCT.

A key component in the BMCT process is to calculate the costs of and identify the cheapest EFB.

EFBs can be based on those that you have developed using the Nutrition Calculator (which is part of the Optimizing Local Diets Tool) or commercial blends that are available on the market. Once you have costed the EFB, you will need to develop an initial business model and calculate a profit and loss (P&L) statement to identify whether the business makes a profit or a loss. You will enter key assumptions and the BMCT calculates the profit margin associated with production of the selected EFB.

The BMCT then guides you through a process involving several steps (below) of reviewing the profit margins and adjusting the initial business model by changing sales prices, input costs, and potential sales volumes. The BMCT will present you with a range of scenarios to help you understand the effect of these changes on the bottom-line profitability of the business.

# Step 0: Compose an EFB

**Step 1: Develop Initial Business Model** 

Step 2: Review Profit & Loss Statement

**Steps 3 & 4: Develop Price & Sales Scenarios** 

**Step 5: Adjust Business Model** 

# **Step 6: Review Impact of Seasonal Price Changes**

# **Business Model Calculator: How the Spreadsheet Works**

## The BMCT has 7 color-coded worksheets:

- Enter data in the blue worksheets (Steps 0 & I).
- The green worksheets show results of the BMCT and allow you to adjust key variables to develop a range of potential scenarios.

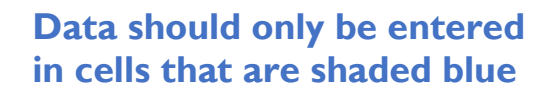

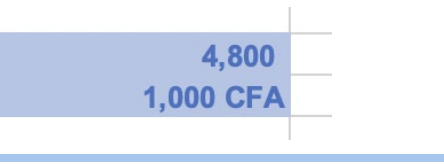

| 2,552,271 CFA |  |
|---------------|--|
|               |  |
| 240,000       |  |
| 240,000       |  |
| 2,072,271     |  |
|               |  |

Cells with black font are based on calculations performed by the spreadsheet. You do not need to enter data in these cells, they will be populated automatically based on the data you enter into the blue shaded cells

### What kind of results do the green worksheets show?

- The BMCT is based on a standard Profit & Loss (P&L) statement.
- In Step 2 the P&L statement is presented in local currency (Column C) and US\$ (Column E).
- You will find subtotals for revenue and the three main categories of costs / expenses:
  - Cost of Goods Sold.
  - Operating Expenses.
  - Capital Equipment Expenses.
- The subtotals for these main categories of expenses are shown in bold and underlined.
- In Rows 38 & 40 of Step 2, you will find:
  - Gross Profit Margin.
  - Net Profit Margin.

# **Business Model Calculator: Description of Steps**

| Step 0: Set up an EFB       |                                                                                                    |  |  |
|-----------------------------|----------------------------------------------------------------------------------------------------|--|--|
| Objective                   | Calculate the cost of the EFB                                                                                                    |  |  |
| Information<br>needed/notes | <ul> <li>EFB ingredient list and quantities.</li> <li>Price data for the EFB ingredients <i>or</i> price estimate based on local knowledge.</li> </ul> |  |  |

### Figure I. Screenshot of Step 0

|    | Set-up Enriched                              | STEP 0 :<br>Flour-based                  | Blend (EFB                        | 3)                   |   |
|----|----------------------------------------------|------------------------------------------|-----------------------------------|----------------------|---|
|    |                                              |                                          |                                   |                      |   |
|    | Step 0.1 : Import Enr<br>Copy & Paste Values | <b>iched Flour-b</b><br>s from Nutritior | <b>ased Blend</b><br>h Calculator | <b>(EFB)</b><br>Tool |   |
|    |                                              |                                          |                                   |                      |   |
|    | EFB #                                        | 1                                        | 2                                 | 3                    | 4 |
|    | -                                            | -                                        |                                   |                      |   |
| 1  | Millet (g)                                   | 10.1                                     | 20                                | 10                   |   |
| 2  | Corn (g)                                     | 10.2                                     | 10                                | 10                   |   |
| 3  | Tiger nut (g)                                | 9                                        | 0                                 | 10                   |   |
| 4  | Rice (g)                                     | 11.5                                     | 10                                | 10                   |   |
| 5  | Wheat Flour (g)                              | 11.5                                     | 10                                | 10                   |   |
| 6  | Soy (g)                                      | 9.6                                      | 10                                | 10                   |   |
| 7  | Peanut (g)                                   | 8.9                                      | 10                                | 0                    |   |
| 8  | Ginger (g)                                   | 0.5                                      | 0.5                               | 0.5                  |   |
| 9  | Clove (g)                                    | 0.2                                      | 0.2                               | 0.2                  |   |
| 10 | Sesame (g)                                   | 8.8                                      | 0                                 | 10                   |   |
|    | ADDED SUGAR (g)                              | 8.6                                      | 6.6                               | 6.6                  |   |
|    | ADDED SALT (g)                               | 0.6                                      | 0.3                               | 0.3                  |   |
|    | Moringa Leaf Powder (g)                      |                                          | 10                                | 10                   |   |

### Step 0.1: Import EFB Spreadsheet: Worksheet: X **Optimizing Local Diets Tool 3B Nutrition Calculator tool** (OLDT) Cells Select and copy cells in worksheet 3B Nutrition Calculator Tool of the A42-F54 OLDT. Worksheet: Spreadsheet: X BMCT Step 0 Select **Cell A7** in the Step 0 worksheet of the BMCT. Cells 'Right click' with your mouse to "Paste Values" (Edit > Paste Special > select A7-E19 "Values" & click "ok"). **Double check** that the list of ingredients and quantities for each EFB in the BMCT matches those in the Nutrition Calculator Tool.

| Step 0.2: Enter Commodity Prices in Local Currency/ kg |                                                                                                    |            |  |
|--------------------------------------------------------|----------------------------------------------------------------------------------------------------|------------|--|
| x                                                      | <u>Spreadsheet:</u>                                                                                                    | Worksheet: |  |
|                                                        | вмст                                                                                                    | Step 0     |  |
|                                                        | Enter commodity prices/kg in the blue-shaded cells.                                                                                                    |            |  |
| Cells<br>C26–<br>F38                                   | Commodity prices are set up per quarter (every 3 months). It is<br>recommended that the quarters are set up according to the Gregorian<br>calendar, so Quarter I would be January–March. This aligns with the calendar<br>in the Optimizing Local Diets Tool (Worksheet 2 Key Foods ID List). |            |  |
| Q                                                      | <b>Double check</b> that the cost for each ingredient is per kg                                                                                                    |            |  |

| Step 0.2: Enter Commodity Prices in Local Currency / kg<br>enter prices in blue shaded cells C27:F39 |                                                         |                                          |                             |                           |           |
|----------------------------------------------------------------------------------------------------|---------------------------------------------------------|------------------------------------------|-----------------------------|---------------------------|-----------|
|                                                                                                    |                                                         |                                          | -                           |                           |           |
| note th                                                                                              | at prices should be per kg                              | Q1                                       | Q2                          | Q3                        | Q4        |
|                                                                                                    |                                                         | Jan - March                              | April - June                | July - Sept               | Oct - Dec |
| I                                                                                                    | Millet (kg)                                             | 200                                      | 240                         | 280                       | 160       |
| 2                                                                                                    | Corn (kg)                                               | 240                                      | 280                         | 5                         | 200       |
| 3                                                                                                    | Tiger nut (kg)                                          | 250                                      | 320                         | 420                       | 150       |
| 4                                                                                                    | Rice (kg)                                               | 110                                      | 110                         | 110                       | 110       |
| 5                                                                                                    | Wheat Flour (kg)                                        | 90                                       | 90                          | 120                       | 90        |
| 6                                                                                                    | Soy (kg)                                                | 250                                      | 250                         | 250                       | 150       |
| 7                                                                                                    | Peanut (kg)                                             | 420                                      | 500                         | 600                       | 400       |
| 8                                                                                                    | Ginger (kg)                                             | 12500                                    | 12500                       | 12500                     | 12500     |
| 9                                                                                                    | Clove (kg)                                              | 12500                                    | 12500                       | 12500                     | 12500     |
| 10                                                                                                   | Sesame (kg)                                             | 1400                                     | 1500                        | 1500                      | 1500      |
| *                                                                                                    | ADDED SUGAR (kg)                                        | 170                                      | 170                         | 240                       | 170       |
| *                                                                                                    | ADDED SALT (kg)                                         | 90                                       | 90                          | 120                       | 90        |
| *                                                                                                    | Moringa Leaf Powder (kg)                                | 200                                      | 200                         | 200                       | 200       |
|                                                                                                    |                                                         |                                          |                             |                           |           |
|                                                                                                    |                                                         |                                          |                             |                           |           |
| G                                                                                                    | Step 0.3: Cost of El<br>reen is cheapest, Yellow is Sec | F <mark>B in Local</mark><br>cond Cheape | Currency /<br>est, Red is M | <b>kg</b><br>lost Expensi | ve        |
|                                                                                                    |                                                         | 1                                        | 2                           | 3                         | 4         |
|                                                                                                    | Average                                                 | 434                                      | 312                         | 433                       | n/a       |
| Cost of                                                                                              | High                                                    | 491                                      | 360                         | 479                       | n/a       |
| LID.                                                                                                 | Low                                                     | 368                                      | 259                         | 372                       | n/a       |
|                                                                                                    |                                                         |                                          |                             |                           |           |
|                                                                                                    |                                                         |                                          |                             |                           |           |
|                                                                                                    | Step 0.4: Most Ex                                       | pensive EFE                              | 3 Ingredien                 | ts                        |           |
|                                                                                                    |                                                         | EFB 1                                    | EFB 2                       | EFB 3                     | EFB 4     |
| Мо                                                                                                   | st Expensive Ingredient                                 | Sesame (g)                               | Ginger                      | Sesame (g)                | n/a       |
|                                                                                                    | Cost / kg                                               | 145                                      | 71                          | 168                       | n/a       |
| Secon                                                                                                | d Most Expensive Ingedient                              | Ginger                                   | Peanut (g)                  | Ginger                    | n/a       |

70

55

### Figure 2. Screenshot of Steps 0.2, 0.3, 0.4

Cost / kg

71

n/a

# Step 0.3: Cost of EFB/kg in Local Currency/kg

| x                                  | <u>Spreadsheet:</u>                                                                                                    | Worksheet:                                                                                |  |
|------------------------------------|----------------------------------------------------------------------------------------------------|-------------------------------------------------------------------------------------------|--|
|                                    | вмст                                                                                                    | Step 0                                                                                    |  |
|                                    | Step 0.3 shows the total price of II average, high, and low commodity                                                                                                    | kg the four different EFBs based on prices.                                               |  |
| Cells<br><b>C43–</b><br><b>F45</b> | The total price per 1kg of EFB is <b>calculated automatically</b> based on the price data entered in Step 0.2 and the EFB ingredients in Step 0.1. <b>No</b> additional data entry is required. |                                                                                           |  |
|                                    | The cells in the table are <b>automat</b><br>the cheapest (green cells); second-<br>).                                                                                                    | <b>ically color-coded</b> to show which EFB is cheapest (yellow), and most expensive (red |  |
|                                    | Note of which EFB is the cheapest.                                                                                                    | You will need this information in Step 1.                                                 |  |

| Step 0.4: Most Expensive EFB Ingredients |                                                                                                    |        |  |  |
|------------------------------------------|----------------------------------------------------------------------------------------------------|--------|--|--|
| x                                        | Spreadsheet: Worksheet:                                                                                                    |        |  |  |
|                                          | вмст                                                                                                    | Step 0 |  |  |
| Calla                                    | Step 0.4 shows the two most expensive ingredients for the four different EFBs, based on average prices.                                                                                                    |        |  |  |
| C50–<br>F53                              | The two most expensive ingredients are <b>calculated automatically</b> based<br>on the price data entered in Step 0.2 and the EFB ingredients in Step 0.1. <b>No</b><br><b>additional data entry is required</b> . |        |  |  |
|                                          | Note which EFB ingredients are the most expensive.                                                                                                    |        |  |  |

| Step I: Develop Initial Business Model |                                                                                                    |  |  |
|----------------------------------------|----------------------------------------------------------------------------------------------------|--|--|
| Objective                              | Enter data for all the key business costs and revenue                                                                                      |  |  |
| Information<br>needed/notes            | <ul> <li>A good understanding of the business operations and costs.</li> <li>It is best to do this with key staff from the SME.</li> </ul> |  |  |

## Figure 3. Screenshot of Step I

|                                                                             |               | STEP I: |  |                                                                                                    |
|-----------------------------------------------------------------------------|---------------|---------|--|----------------------------------------------------------------------------------------------------|
| Develop Initial Business Model<br>enter data in the light blue shaded cells |               |         |  |                                                                                                    |
|                                                                             |               |         |  |                                                                                                    |
| Step I.I: Model Reve                                                        | nue           |         |  |                                                                                                    |
|                                                                             |               |         |  |                                                                                                    |
| 1.1.1 Enter EFB Sales                                                       | Volume        |         |  |                                                                                                    |
|                                                                             |               |         |  |                                                                                                    |
| Monthly Sales (kg)                                                          |               | 200     |  |                                                                                                    |
| 1.1.2. Enter EFB Sales Pr                                                   | rice          |         |  |                                                                                                    |
|                                                                             |               |         |  |                                                                                                    |
| Price / kg                                                                  |               | 750     |  |                                                                                                    |
| Sten I 2: Model Cost                                                        | of Goods Sold |         |  |                                                                                                    |
|                                                                             |               |         |  |                                                                                                    |
| 1.2.0 Loss Factor                                                           |               |         |  |                                                                                                    |
|                                                                             |               |         |  |                                                                                                    |
| Loss Factor                                                                 |               | 20%     |  |                                                                                                    |
| 1.2.1 Select EFB                                                            |               |         |  |                                                                                                    |
|                                                                             |               |         |  |                                                                                                    |
| Select EFB using drop do                                                    | wn menu       | 2       |  | 312                                                                                                    |
|                                                                             |               |         |  |                                                                                                    |
| 1.2.2 Enter Other Expen                                                     | ses           |         |  | in a start of the start of the |
|                                                                             |               |         |  |                                                                                                    |
| Packaging                                                                   | / kg          | 10      |  |                                                                                                    |
| Milling                                                                     | / log         | 0       |  |                                                                                                    |
| Transport (ox cart)                                                         | / kg          | 1       |  |                                                                                                    |
| Butane (roasting)                                                           | / kg          | 10      |  |                                                                                                    |
| Cost of Goods 5                                                             | / kg          |         |  |                                                                                                    |
| Cost of Goods 6                                                             | / kg          |         |  |                                                                                                    |
|                                                                             |               |         |  |                                                                                                    |

| Step I.I Model Revenue |                                                                                                    |                   |  |  |
|------------------------|----------------------------------------------------------------------------------------------------|-------------------|--|--|
| X                      | <u>Spreadsheet:</u>                                                                                                    | <u>Worksheet:</u> |  |  |
|                        | вмст                                                                                                    | Step I            |  |  |
|                        | Enter EFB monthly sales volume in kg.                                                                                                    |                   |  |  |
| Cell <b>D9</b>         |                                                                                                    |                   |  |  |
|                        | Sales volume can be estimated based on similar products that are already on the market (see Stage 1: Step 2 of the Market Pathway Workbook). |                   |  |  |
|                        | Enter EFB sales price per kg                                                                                                    |                   |  |  |
| Cell DI3               | 3                                                                                                    |                   |  |  |
|                        | Sales price can be estimated based on similar products that are already on the market (see Stage 1: Step 2 of the Market Pathway Workbook).  |                   |  |  |

## Step 1.2: Model Cost of Goods Sold

Cost of goods sold refers to the costs that are linked directly to the production of the EFB. Packaging is a common cost linked directly to the production of EFB: the more EFB you produce, the more packaging you need to buy.

| X           | Spreadsheet:                                                                                                    | Worksheet:                        |  |
|-------------|----------------------------------------------------------------------------------------------------|-----------------------------------|--|
|             | вмст                                                                                                    | Step I                            |  |
|             | Enter loss factor                                                                                                    |                                   |  |
| Cell<br>DI9 | There are typically losses associated with processing commodities into a food product. For example, milling 50kg of maize grain might produce 40kg of maize flour (and 10kg of maize bran); the loss factor would be 20% ([40/50]*100) |                                   |  |
|             | Enter the loss factor for the comm                                                                                                    | odities that are being processed. |  |
|             | or if there are minimal losses, enter a 0%                                                                                                    |                                   |  |
| Cell<br>D23 | Select EFB using the drop-down menu.                                                                                                    |                                   |  |

|                        | When you select Cell D23, an icon (a square with a triangle) will appear to the right of the cell. Click on this icon and a drop-down menu will appear that contains '1, 2, 3, & 4' |  |  |
|------------------------|----------------------------------------------------------------------------------------------------|--|--|
|                        | Select the number that corresponds with the cheapest EFB (from Step 0.3).                                                                                                    |  |  |
|                        | Enter expenses linked to purchase and processing of EFB                                                                                                    |  |  |
| Cells<br><b>B28–33</b> | List the different costs associated with the production of the EFB (e.g., milling, packaging, ingredient transport).                                                                |  |  |
| Cells<br>D28–33        | Enter the cost per kg for each of the different items.                                                                                                    |  |  |

### Step 1.3: Model Fixed Operating Costs

Figure 4. Screenshot of Step 1.3

| Step 1.3: Model Fixe    | ed Operating Costs |        |  |
|-------------------------|--------------------|--------|--|
|                         |                    |        |  |
| 1.3.1 EFB as % of Busin | ess                |        |  |
|                         |                    |        |  |
| %                       |                    | 30%    |  |
| 1.3.2 Enter Office Ren  | t / Month          |        |  |
|                         | _                  |        |  |
| Rent                    | / Month            |        |  |
| 1.3.3 Enter Electricity | Cost / Month       |        |  |
| Electricity             | / Month            | 40,832 |  |
| 1.3.4 Enter Warehouse   | e Cost / Month     |        |  |
| Warehouse               | / Month            |        |  |
| 1.3.5 Enter Other Cos   | t / Month          |        |  |
| Water                   |                    | 10,000 |  |
| Labour: loading         |                    | 5,000  |  |
| Cleaning                |                    | 2,500  |  |
| OpEx 7                  |                    |        |  |
|                         |                    |        |  |
|                         |                    |        |  |

**Definition**: Fixed operating costs are not directly tied to the production of the EFB. Example:\_A common fixed operating cost is office rent. That cost is the same whether you produce 500 kg or 1,000 kg of EFB.

If the SME is producing other products, fixed operating costs will be shared between all the products that it produces. Example: Office rent may be CFA 10,000/month, but the company produces four products (including the EFB), so we can assume that the EFB is 'responsible for' 25 percent of the office rent, which equals CFA 2,500.

The spreadsheet is set up to calculate shared costs automatically. **You should enter the total costs.** 

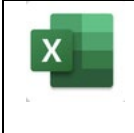

Spreadsheet:

Worksheet:

BMCT

Step I

|                        | Enter share of cost                                                                                              |
|------------------------|----------------------------------------------------------------------------------------------------|
| Cell <b>D39</b>        | Enter the <i>percentage</i> of shared costs that the EFB production represents as part of the total fixed costs. |
|                        | Enter office rent/month.                                                                                         |
|                        | Enter the total office rent per month.                                                                           |
|                        | Enter electricity/month                                                                                          |
|                        | Enter the total electricity cost per month.                                                                      |
|                        | Enter warehouse/month                                                                                            |
| Cell <b>D51</b>        | If the SME rents a warehouse in addition to its office space, enter the total warehouse cost per month.          |
|                        | Enter other costs.                                                                                               |
| Cells<br><b>B55–58</b> | List other fixed operating costs in                                                                              |
| Cells<br><b>D55–58</b> | Enter amounts                                                                                                    |

### Step 1.4: Model Staffing Costs

Staff costs, like fixed operating costs, might be shared across multiple products that the SME produces. In Step 1.4, list all the staff positions, the estimated percentage of time they work on EFB production, and the **total cost** of each position. The share of the costs allocated to EFB production is calculated automatically in the spreadsheet.

### Figure 5. Screenshot of Step 1.4

|                             | 15 0 0 0 0 0 |        |         |  |
|-----------------------------|--------------|--------|---------|--|
|                             |              |        |         |  |
| I.4.1 List Staff Positions  |              |        |         |  |
|                             |              |        |         |  |
| President                   |              |        |         |  |
| General Manager             |              |        |         |  |
| Technician                  |              |        |         |  |
| Electrician                 |              |        |         |  |
| Custodian                   |              |        |         |  |
|                             |              |        |         |  |
| I.4.2 List Staff Time Alloc | ation        |        |         |  |
|                             |              |        |         |  |
| President                   | 30%          |        |         |  |
| General Manager             | 30%          |        |         |  |
| Technician                  | 5%           |        |         |  |
| Electrician                 | 0%           |        |         |  |
| Custodian                   | 30%          |        |         |  |
|                             |              |        |         |  |
| 1.4.3 Enter Staff Costs / N | 1onth        |        |         |  |
|                             |              |        |         |  |
| President                   | 30%          | 30,000 | / Month |  |
| General Manager             | 30%          | 25,000 | / Month |  |
| Technician                  | 5%           | 15,000 | / Month |  |
| Electrician                 | 0%           |        | / Month |  |
| Custodian                   | 30%          | 15,000 | / Month |  |
|                             |              |        |         |  |
|                             |              |        |         |  |

|                        | <u>Spreadsheet:</u>                                                                    | <u>Worksheet:</u> |  |
|------------------------|----------------------------------------------------------------------------------------|-------------------|--|
|                        | вмст                                                                                   | Step I            |  |
| Cells<br><b>B65–69</b> | List staff positions.                                                                  |                   |  |
|                        | List all staff positions for the SME as a whole. Use a separate row for each position. |                   |  |

|                        | List staff time allocation.                                                                                                    |
|------------------------|----------------------------------------------------------------------------------------------------|
| Cells<br><b>C73–77</b> | For each position, enter the percent of time that the staff member will spend<br>on the production of the EFB.                                                                                                    |
|                        | Use the volume of sales of EFB in comparison to other products the SME produces as a rough guide (e.g., the SME might produce 1,500kg of sorghum flour and 500kg of EFB, making total production for the SME 2,000. EFB then, represents 25% of the SME's production, which could be used as an estimate of staff time spent on EFB). |
|                        | The percent of time allocation may vary and need not be the same for all positions.                                                                                                    |
| Cells                  | Enter staff costs/month.                                                                                                    |
| D81-85                 | Enter total monthly salary + benefits for each position.                                                                                                    |

| Step 1.5: Enter Exchange Rate |                                                                  |                   |  |
|-------------------------------|------------------------------------------------------------------|-------------------|--|
| X                             | <u>Spreadsheet:</u>                                              | <u>Worksheet:</u> |  |
|                               | вмст                                                             | Step I            |  |
| Cell                          | Enter local currency symbol                                      |                   |  |
| D90                           | Enter the symbol associated with the local currency.             |                   |  |
|                               | This symbol will be automatically added to subsequent worksheets |                   |  |
| Cell                          | Enter the exchange rate.                                         |                   |  |
| D72                           | Enter the local currency to US\$ exchange rate.                  |                   |  |

## Figure 6. Screenshot of Step 1.5

| local Currency Symbol        | ZMK  |        |                  |       |
|------------------------------|------|--------|------------------|-------|
| Exchange rate                | 600  | / US\$ |                  |       |
| Rhan I. & Consider Equipment |      |        |                  |       |
| step 1.0: Capital Equipment  |      |        |                  |       |
| Capital Equipment            | Cost |        | Repayment Period |       |
| CapEx I                      |      |        |                  | years |
| CapEx 2                      |      |        |                  | years |
| CapEx 3                      |      |        |                  | years |
| CapEx 4                      |      |        |                  | years |
|                              |      |        |                  |       |

| Step 1.6: Capital Equipment |                                                                                                    |            |  |  |
|-----------------------------|----------------------------------------------------------------------------------------------------|------------|--|--|
| x                           | Spreadsheet:                                                                                                    | Worksheet: |  |  |
|                             | вмст                                                                                                    | Step I     |  |  |
| Cells                       | List capital equipment.                                                                                           |            |  |  |
| B98-101                     | List capital equipment that the SME needs to purchase to support production.<br>Use a separate row for each item. |            |  |  |
| Cells<br>D98–               | Enter capital equipment costs.                                                                                    |            |  |  |
| 101                         | Enter the total cost for each item of capital equipment.                                                          |            |  |  |
| Cells                       | Enter loan repayment period.                                                                                      |            |  |  |
| F98-101                     | Enter the loan repayments period in years for each item of capital equipment.                                     |            |  |  |
| Cell<br>DI04                | Enter the interest rate for the loan.                                                                             |            |  |  |

| Step 2: Review Initial Business Model                                     |  |  |  |
|---------------------------------------------------------------------------|--|--|--|
| Objective Determine whether the EFB business is profitable.               |  |  |  |
| Information<br>needed/notes All calculations are generated automatically. |  |  |  |

The initial business model is based on a standard P&L statement (figure 7). The sub-totals for revenue and three main categories of costs (*Cost of Goods Sold, Operating Expenses, and Capital Equipment Expense*) are bolded and underlined. The P&L is presented in local currency (Column C) and US\$ (Column E). Toward the bottom of this section, you will find the profit margins. Gross profit margin is calculated automatically by subtracting the cost of goods sold from revenue. Net profit margin is calculated automatically by subtracting cost of goods sold, operating expenses, and capital equipment expenses from revenue.

### Figure 7. Screenshot of Step 2

|                            | STEP 2               |        |                           |
|----------------------------|----------------------|--------|---------------------------|
| Re                         | eview Initial Busine | ess Mo | del                       |
| EFB 2                      | ZMK                  | 312    | / kg (Cost of Ingedients) |
|                            | ZMK                  |        | US\$                      |
| Annual Sales (kg)          | 2,400                |        | 2,400                     |
| Unit Sales Price (kg)      | 750                  |        |                           |
| Revenue                    | ZMK 1,800,000        |        | \$3,000                   |
| Cost of Commodity (kg)     | 899,318              |        | 1,499                     |
| Packaging                  | 24,000               |        | 40                        |
| Milling                    | -                    |        | -                         |
| Transport (ox cart)        | 2,400                |        | 4                         |
| Butane (roasting)          | 24,000               |        | 40                        |
| Cast of Goods 5            |                      |        | · · · ·                   |
| Cast of Goods 6            | -                    |        | -                         |
| Cost of Goods Sold (COGS)  | ZMK 949,718          |        | \$1,583                   |
| Rent                       |                      |        |                           |
| Electricity                | 46,995               |        | 245                       |
| Warehouse                  | -                    |        |                           |
| Water                      | 36,000               |        | 60                        |
| Labour: loading            | 18,000               |        | 30                        |
| Cleaning                   | 9,000                |        | 15                        |
| OpEx 7                     | -                    |        | -                         |
| Salary                     | 261.000              |        | 42                        |
| Operating Expenses         | ZMK 470,995          | 26%    | \$785                     |
|                            |                      |        |                           |
| CapEx                      |                      |        |                           |
| CapEx 2                    |                      |        |                           |
| CapEx 3                    |                      |        |                           |
| CapEx 4                    |                      |        |                           |
| Capital Equipment Expenses | <b>ZMK</b> 0         | 0%     | \$0                       |
| Gross Profit Margin        | ZMK 850.282          | 47%    | \$1.417                   |
| Net Profit Margin          | ZMK 379,287          | 21%    | \$632                     |

| Step 2.1: Review Gross Profit Margin |                                                                                                    |            |  |  |
|--------------------------------------|----------------------------------------------------------------------------------------------------|------------|--|--|
| x                                    | <u>Spreadsheet:</u>                                                                                      | Worksheet: |  |  |
|                                      | вмст                                                                                                    | Step 2     |  |  |
| Cells<br>C38,<br>E38                 | Review Gross Profit Margin.                                                                              |            |  |  |
|                                      | If the EFB makes a gross loss, increase the price in Step 3 and increase volume of unit sales in Step 4. |            |  |  |

| Step 2.2: Review Net Profit Margin |                                                                                                    |            |  |  |
|------------------------------------|----------------------------------------------------------------------------------------------------|------------|--|--|
| x                                  | <u>Spreadsheet:</u>                                                                                                 | Worksheet: |  |  |
|                                    | вмст                                                                                                    | Step 2     |  |  |
| Cells                              | Review Net Profit Margin.                                                                                           |            |  |  |
| E40,<br>E40                        | If the net profit is more than 30%, consider reducing the price in Step 3.                                          |            |  |  |
|                                    | If the net profit is less than 30% but more than 10%, consider increasing volume of unit sales in Step 4.           |            |  |  |
|                                    | If the net profit is less than 10%, consider increasing the price in Step 3.                                        |            |  |  |
|                                    | If the EFB makes a net loss, consider increasing the price in Step 3 and increasing volume of unit sales in Step 4. |            |  |  |

| Step 3: Develop Price Scenarios |                                                                             |  |  |  |
|---------------------------------|-----------------------------------------------------------------------------|--|--|--|
| Objective                       | Adjust EFB sales price until the business model is making a healthy profit. |  |  |  |
| Information<br>needed/notes     | • Net profit margin from Step 2.                                            |  |  |  |

The data you enter here can be used to explore different "what if?" situations (e.g., what if we increased the EFB price by 50 CFA?) When creating potential scenarios, consider how realistic they are (e.g., how realistic is it to increase prices by 50 CFA? Will customers be willing and able to pay more?).

Note that you can use Step 3 to decrease prices; simply enter a negative number. This can be used to model what would happen if you sold a cheaper product, which might increase sales volumes or enable poorer households to purchase the EFB.

### Figure 8. Screenshot of Step 3

| STEP 3:                    |               |                      |                     |                     |                     |                     |
|----------------------------|---------------|----------------------|---------------------|---------------------|---------------------|---------------------|
| Develop Price Scenarios    |               |                      |                     |                     |                     |                     |
|                            | Ente          | r Price Factor in Ce | II C2 to generate S | cenarios            |                     |                     |
| Price                      | -50           | <<< factor to adjust | pric es             |                     |                     |                     |
|                            | Step 2        | Price Scenario<br>I  | Price Scenario<br>2 | Price Scenario<br>3 | Price Scenario<br>4 | Price Scenario<br>5 |
| Annual Sales (kg)          | 2,400         | 2,400                | 2,400               | 2,400               | 2,400               | 2,400               |
| Unit Sales Price (kg)      | 750           | 700                  | 650                 | 600                 | 550                 | 500                 |
| Revenue                    | ZMK 1,800,000 | ZMK 1,680,000        | ZMK 1,560,000       | ZMK 1,440,000       | ZMK 1,320,000       | ZMK 1,200,000       |
| Cost of Commodity (kg)     | 000 310       | 9009                 | 916 009             | 916.000             | 916.009             | 90.516              |
| Packaging                  | 04,000        | 099,310              | 099,310             | 099,310             | 099,310             | 099,310             |
| Milling                    | 24,000        | 24,000               | 24,000              | 24,000              | 24,000              | 24,000              |
| Tunning                    | 2 400         | -                    | -                   | -                   | -                   | -                   |
| Pransport (ox cart)        | 2,400         | 2,400                | 2,400               | 2,400               | 2,400               | 2,400               |
| Dutane (roasting)          | 24,000        | 24,000               | 24,000              | 24,000              | 24,000              | 24,000              |
|                            | -             | -                    | -                   | -                   | -                   | -                   |
| Cost of Goods 6            | -             | -                    | -                   | -                   | -                   | -                   |
| Cost of Goods Sold (COGS)  | ZMK 949,718   | ZMK 949,718          | ZMK 949,718         | ZMK 949,718         | ZMK 949,718         | ZMK 949,718         |
| Rent                       |               |                      | -                   |                     | -                   |                     |
| Electricity                | 146.995       | 146.995              | 46.995              | 46.995              | 46.995              | 146.995             |
| Warehouse                  |               | -                    | -                   | -                   | -                   | -                   |
| Water                      | 36.000        | 36.000               | 36.000              | 36.000              | 36.000              | 36.000              |
| Labour: loading            | 18.000        | 18.000               | 18.000              | 18.000              | 18.000              | 18.000              |
| Cleaning                   | 9.000         | 9.000                | 9.000               | 9.000               | 9.000               | 9.000               |
| OpEx 7                     |               | _                    | -                   | _                   | _                   | _                   |
|                            |               | -                    | -                   |                     | _                   |                     |
| Salary                     | 261.000       | 261.000              | 261.000             | 261.000             | 261.000             | 261.000             |
| Operating Expenses         | 7MK 470 995   | ZMK 470 995          | ZMK 470 995         | ZMK 470 995         | ZMK 470 995         | ZMK 470 995         |
| operating expenses         | 2.116 475,775 | 21110 470,775        | 2110 470,775        | 21111 47 9,773      | 21110 470,775       | 21110 470,775       |
| CapEx I                    |               |                      |                     |                     |                     |                     |
| СарЕх 2                    |               |                      |                     |                     |                     |                     |
| СарЕх З                    |               |                      |                     |                     |                     |                     |
| СарЕх 4                    |               |                      |                     |                     |                     |                     |
| Capital Equipment Expenses | ZMK 0         | ZMK 0                | ZMK 0               | ZMK 0               | ZMK 0               | ZMK 0               |
|                            |               |                      |                     |                     |                     |                     |
| Gross Profit Margin        | ZMK 850,282   | ZMK 730,282          | ZMK 610,282         | ZMK 490,282         | ZMK 370,282         | ZMK 250,282         |
| Net Profit Margin          | ZMK 379,287   | ZMK 259,287          | ZMK 139,287         | ZMK 19,287          | ZMK -100,713        | ZMK -220,713        |
| Net Profit Margin %        | 21%           | 1.5%                 | 9%                  | 1%                  | -8%                 | -18%                |

The original P&L from Step 2 is presented in Column C (highlighted in green).

Columns D–H show five potential scenarios with a range of sales prices/kg in Cells D7–H7 (shaded in dark red). These scenarios are generated based on the price factor you enter in Cell C2 (shaded light blue).

| Step 3.1: Adjust Sales Price |                                                                                                    |                   |  |  |
|------------------------------|----------------------------------------------------------------------------------------------------|-------------------|--|--|
| x                            | <u>Spreadsheet:</u>                                                                                                    | <u>Worksheet:</u> |  |  |
|                              | вмст                                                                                                    | Step 3            |  |  |
|                              | Adjust sales price/kg.                                                                                                    |                   |  |  |
| Cell <b>C2</b>               | Enter a change in sales price/kg.                                                                                                    |                   |  |  |
|                              | The spreadsheet will automatically generate five scenarios with increasing sales prices. Adjust the price factor until the net profit generates a profit. |                   |  |  |
|                              | Review how net profit margin changes across the 5 scenarios                                                                                               |                   |  |  |
| Cells<br>D39–<br>H39         | Identify the break-even point: In which scenario does the EFB start or stop making a profit?                                                              |                   |  |  |
|                              | Identify healthy profit margins: In which scenarios are profit margins 0–30%?                                                                             |                   |  |  |
|                              | Note of the break-even point: Which price scenario generates a profit? You will need this in Step 5.                                                      |                   |  |  |

| Step 4: Develop Sales Volume Scenario |                                                                                   |  |  |
|---------------------------------------|-----------------------------------------------------------------------------------|--|--|
| Objective                             | Adjust the EFB sales volume until the business model is making a "healthy" profit |  |  |
| Information<br>needed/notes           | • Net profit margin from Step 2.                                                  |  |  |

The data you enter here can be used to explore different "what if?" situations (e.g., what if we doubled sales volumes?). When creating potential scenarios, consider how realistic they are (e.g., how realistic is it to double sales volumes?).

The original P&L from Step 2 is presented in Column C (highlighted in green). Columns D–H show five potential scenarios with a range of sales volumes in Cells D6–H6 (highlighted in dark red). These scenarios are generated based on the sales factor you enter in Cell C2 (shaded light blue).

### Figure 9. Screenshot of Step 4

| STEP 4:<br>Develop Sales Volume Scenarios<br>Enter Sales Volume Factor in Cell C2 to generate Scenarios |               |                     |                     |                     |                     |                     |
|----------------------------------------------------------------------------------------------------|---------------|---------------------|---------------------|---------------------|---------------------|---------------------|
| Sales Volume -300 <<< factor to adjust sales                                                            |               |                     |                     |                     |                     |                     |
|                                                                                                    | Step 2        | Sales Scenario<br>I | Sales Scenario<br>2 | Sales Scenario<br>3 | Sales Scenario<br>4 | Sales Scenario<br>5 |
| Annual Sales (kg)                                                                                       | 2,400         | 2100                | 1800                | 1500                | ) 1200              | 900                 |
| Unit Sales Price (kg)                                                                                   | 750           | 750                 | 750                 | 750                 | 750                 | 750                 |
| Revenue                                                                                                 | ZMK 1,800,000 | ZMK 1,575,000       | ZMK 1,350,000       | ZMK 1,125,000       | ZMK 900,000         | ZMK 675,000         |
| Cost of Commodity (kg)                                                                                  | 899,318       | 786,903             | 674,488             | 562,074             | 449,659             | 337,244             |
| Packaging                                                                                               | 24,000        | 21,000              | 18,000              | 15,000              | 12,000              | 9,000               |
| Milling                                                                                                 | -             | -                   |                     | -                   | -                   | -                   |
| Transport (ox cart)                                                                                     | 2,400         | 2,100               | 1,800               | 1,500               | 1,200               | 900                 |
| Butane (roasting)                                                                                       | 24,000        | 21,000              | 18,000              | 15,000              | 12,000              | 9,000               |
| Cost of Goods 5                                                                                         | -             | -                   | -                   | -                   | -                   |                     |
| Cost of Goods 6                                                                                         | -             | 1                   | -                   |                     | -                   |                     |
| Cost of Goods Sold (COGS)                                                                               | ZMK 949,718   | ZMK 831,003         | ZMK 712,288         | ZMK 593,574         | ZMK 474,859         | ZMK 356,144         |
| Rent                                                                                                    | -             | -                   | -                   | _                   | -                   | -                   |
| Bectricity                                                                                              | 146,995       | 146,995             | 146,995             | 146,995             | 146,995             | 46,995              |
| Warehouse                                                                                               | -             | -                   | -                   | -                   |                     |                     |
| Water                                                                                                   | 36,000        | 36,000              | 36,000              | 36,000              | 36,000              | 36,000              |
| Labour: loading                                                                                         | 18,000        | 18,000              | 18,000              | 18,000              | 18,000              | 18,000              |
| Cleaning                                                                                                | 9,000         | 9,000               | 9,000               | 9,000               | 9,000               | 9,000               |
| ОрБх 7                                                                                                  | -             | -                   | -                   | -                   | _                   | -                   |
| Salary                                                                                                  | - 261.000     | 261.000             | 261.000             | 261.000             | 261.000             | 261.000             |
| Operating Expenses                                                                                      | ZMK 470,995   | ZMK 470,995         | ZMK 470,995         | ZMK 470,995         | ZMK 470,995         | ZMK 470,995         |
| СарБх                                                                                                   | -             |                     |                     |                     |                     | ·                   |
| СарБх 2                                                                                                 |               |                     |                     |                     |                     |                     |
| СарБх 3                                                                                                 |               |                     |                     | 1                   | 1                   |                     |
| CapEx 4                                                                                                 |               |                     |                     |                     |                     |                     |
| Capital Equipment Expenses                                                                              | ZMK 0         | <b>ZMK</b> 0        | ZMK 0               | ZMK 0               | ZMK 0               | ZMK 0               |
| Gross Profit Margin                                                                                     | ZMK 850,282   | ZMK 743,997         | ZMK 637,712         | ZMK 531,426         | ZMK 425,141         | ZMK 318,856         |
| Net Profit Margin                                                                                       | ZMK 379,287   | ZMK 273,002         | ZMK   66,716        | ZMK 60,43 I         | ZMK -45,854         | ZMK -152,139        |
| Net Profit Margin %                                                                                     | 21%           | 17%                 | 12%                 | 5%                  | -5%                 | -23%                |

| Step 4.1: Adjust Sales Volume |                                                                                                    |            |  |  |
|-------------------------------|----------------------------------------------------------------------------------------------------|------------|--|--|
| x                             | <u>Spreadsheet:</u>                                                                                                    | Worksheet: |  |  |
|                               | вмст                                                                                                    | Step 4     |  |  |
|                               | Adjust sales volume/month.                                                                                                    |            |  |  |
| Cell <b>C2</b>                | Enter a change in sales volume.                                                                                                    |            |  |  |
|                               | The spreadsheet will automatically generate five scenarios with increasing sales prices. Adjust the sales factor in C2 until the net profit generates a profit. |            |  |  |
|                               | Review how net profit changes across the 5 scenarios.                                                                                                    |            |  |  |
| Cells<br>D39–<br>H39          | Identify the break-even point: In which scenario does the EFB start or stop making a profit?                                                                    |            |  |  |
|                               | Identify healthy profit margins: In which scenarios are profit margins 10–30%?                                                                                  |            |  |  |
|                               | Note of the break-even point: Which sales volume scenario generates a profit? You will need this in Step 5.                                                     |            |  |  |

| Step 5: Adjust Business Model |                                                                                           |  |  |  |
|-------------------------------|-------------------------------------------------------------------------------------------|--|--|--|
| Objective(s)                  | Adjust the business model until it is making a healthy profit                             |  |  |  |
| Information<br>needed/notes   | <ul><li>Price scenario from Step 3.</li><li>Sales volumes scenario from Step 4.</li></ul> |  |  |  |

Step 5 is designed to enable you to combine the price scenario from Step 3 and sales volume scenario from Step 4 into one business model. You can do this using the two drop-down menus that are linked to the previous worksheets.

### Figure 10. Screenshot of Step 5

| STEP 5:                    |                           |                                 |  |  |  |
|----------------------------|---------------------------|---------------------------------|--|--|--|
| Adjust Business Model      |                           |                                 |  |  |  |
|                            | Select Price & Sales Scen | arios                           |  |  |  |
| Price Scenario (Step 3)    | Scenario 3                | <<< select using drop down menu |  |  |  |
| Sales Scenario (Step 4)    | Scenario 4                | <<< select using drop down menu |  |  |  |
|                            |                           |                                 |  |  |  |
|                            | ZMK                       | U\$\$                           |  |  |  |
| Annual Sales (kg)          | 1,200                     | 1,200                           |  |  |  |
| Unit Sales Price (kg)      | 600                       | 1                               |  |  |  |
| Revenue                    | ZMK 720,000               | \$1,200                         |  |  |  |
|                            |                           |                                 |  |  |  |
| Cost of Commodity (kg)     | 449,659                   | 749                             |  |  |  |
| Packaging                  | 12,000                    | 20                              |  |  |  |
| Milling                    |                           | -                               |  |  |  |
| Transport (ox cart)        | I,200                     | 2                               |  |  |  |
| Butane (roasting)          | 12,000                    | 20                              |  |  |  |
| Cost of Goods 5            | -                         | -                               |  |  |  |
| Cost of Goods 6            | 1                         | -                               |  |  |  |
| Cost of Goods Sold (COGS)  | ZMK 474,859               | \$791                           |  |  |  |
|                            |                           |                                 |  |  |  |
| Rent                       | -                         | -                               |  |  |  |
| Electricity                | 146,995                   | 245                             |  |  |  |
| Warehouse                  |                           |                                 |  |  |  |
| Water                      | 36,000                    | 60                              |  |  |  |
| Labour: loading            | 18,000                    | 30                              |  |  |  |
| Cleaning                   | 9,000                     | 15                              |  |  |  |
| OpEx 7                     | -                         |                                 |  |  |  |
|                            |                           |                                 |  |  |  |
| Salary                     | 261,000                   | 435                             |  |  |  |
| Operating Expenses         | ZMK 470,995               | 29% <b>\$785</b>                |  |  |  |
| CapEx I                    |                           |                                 |  |  |  |
| CapEx 2                    |                           |                                 |  |  |  |
| CapEx 3                    |                           |                                 |  |  |  |
| CapEx 4                    |                           |                                 |  |  |  |
| Capital Equipment Expenses | ZMK 0                     | 0% \$0                          |  |  |  |
| Gross Profit Margin        | ZMK 245,141               | 34% 409                         |  |  |  |
| Net Profit Margin          | ZMK -225,854              | -31% (\$376)                    |  |  |  |

| Step 5.1: Select Price & Sales Volumes Scenario |                                                                                   |            |  |  |
|-------------------------------------------------|-----------------------------------------------------------------------------------|------------|--|--|
| x                                               | <u>Spreadsheet:</u>                                                               | Worksheet: |  |  |
|                                                 | вмст                                                                              | Step 5     |  |  |
| Cell <b>C2</b>                                  | Select price scenario.                                                            |            |  |  |
|                                                 | Select the break-even price scenario from Step 3 using the drop-down menu.        |            |  |  |
|                                                 | Select sales volume scenario.                                                     |            |  |  |
| Cell <b>C3</b>                                  | Select the break-even sales volume scenario from Step 4 using the drop-down menu. |            |  |  |

| Step 5.2: Review Profit Margins & Adjust Scenario |                                                                                                    |        |  |
|---------------------------------------------------|----------------------------------------------------------------------------------------------------|--------|--|
| X                                                 | Spreadsheet: Worksheet:                                                                                                    |        |  |
|                                                   | вмст                                                                                                    | Step 5 |  |
|                                                   | Review net profit margin                                                                                                    |        |  |
| Cells<br>C40 &<br>E40                             | Ideally, the business model should generate a healthy net profit margin (10–<br>30%) that is neither too small, which might put the business at risk of making<br>a loss if factors change, nor too large, which might make the EFB unaffordable<br>to lower-income households. If the net profit margin is not healthy, return to<br>Step 5.1 and adjust the scenarios until it is. |        |  |

| Step 6: Max & Min Commodity Costs                                                                            |                                                       |  |  |  |
|----------------------------------------------------------------------------------------------------|-------------------------------------------------------|--|--|--|
| Objective(s) Determine whether the business still makes a profit when commodity prices are at their highest. |                                                       |  |  |  |
| Information<br>needed/notes                                                                                  | • None: all calculations are generated automatically. |  |  |  |

Worksheet 6 summarizes the results of the business model with two scenarios for high and low commodity costs. This enables you to determine whether the business still makes a profit when commodity prices are at their highest.

Step 6 includes details of the business model from Step 5, presented in Column C (shaded in light green) as well as two price scenarios for low and high commodity prices (highlighted in dark red). The variable that has been adjusted to generate the scenarios is highlighted in dark red. These price scenarios are automatically calculated based on the seasonal price data that were entered in Step 0.

### Figure II. Screenshot of Step 6

| Max 8<br>Calculated A<br>Step 5 | Min Commod<br>utomatically (no da<br>Max                                                                                                    | lity Costs<br>ta entry required)                                                                                                    |                                                                                                    |  |  |  |  |  |
|---------------------------------|----------------------------------------------------------------------------------------------------|----------------------------------------------------------------------------------------------------|----------------------------------------------------------------------------------------------------|--|--|--|--|--|
| Calculated A<br>Step 5          | utomatically (no da<br>Max                                                                                                    | ta entry required)                                                                                                    |                                                                                                    |  |  |  |  |  |
| Step 5                          | Max                                                                                                    |                                                                                                    | Calculated Automatically (no data entry required)                                                                                                    |  |  |  |  |  |
| 1,200                           |                                                                                                    | Min                                                                                                    |                                                                                                    |  |  |  |  |  |
|                                 | 1,200                                                                                                    | 1,200                                                                                                    |                                                                                                    |  |  |  |  |  |
| 600                             | 600                                                                                                    | 600                                                                                                    |                                                                                                    |  |  |  |  |  |
| ZMK 720,000                     | ZMK 720,000                                                                                                    | ZMK 720,000                                                                                                    |                                                                                                    |  |  |  |  |  |
| 449.650                         | 518.959                                                                                                    | 372.312                                                                                                    |                                                                                                    |  |  |  |  |  |
| 12,000                          | 10 000                                                                                                    | 12 000                                                                                                    |                                                                                                    |  |  |  |  |  |
| 12,000                          | 12,000                                                                                                    | 12,000                                                                                                    |                                                                                                    |  |  |  |  |  |
| -                               | -                                                                                                    | -                                                                                                    |                                                                                                    |  |  |  |  |  |
| 1,200                           | 1,200                                                                                                    | 1,200                                                                                                    |                                                                                                    |  |  |  |  |  |
| 12,000                          | 12,000                                                                                                    | 12,000                                                                                                    |                                                                                                    |  |  |  |  |  |
| -                               | -                                                                                                    | -                                                                                                    |                                                                                                    |  |  |  |  |  |
| 7.44.47.4.054                   | 7542 577 155                                                                                                    | 7.4.4.5.6.7.6.1                                                                                                    |                                                                                                    |  |  |  |  |  |
| ZMK 4/4,859                     | ZMK 544,159                                                                                                    | ZMK 397,512                                                                                                    |                                                                                                    |  |  |  |  |  |
| -                               | -                                                                                                    | -                                                                                                    |                                                                                                    |  |  |  |  |  |
| 146,995                         | 146,995                                                                                                    | 146,995                                                                                                    |                                                                                                    |  |  |  |  |  |
|                                 | -                                                                                                    |                                                                                                    |                                                                                                    |  |  |  |  |  |
| 36,000                          | 36,000                                                                                                    | 36,000                                                                                                    |                                                                                                    |  |  |  |  |  |
| 18,000                          | 18,000                                                                                                    | 18,000                                                                                                    |                                                                                                    |  |  |  |  |  |
| 9,000                           | 9,000                                                                                                    | 9,000                                                                                                    |                                                                                                    |  |  |  |  |  |
| -                               | -                                                                                                    | -                                                                                                    |                                                                                                    |  |  |  |  |  |
| -                               | -                                                                                                    | -                                                                                                    |                                                                                                    |  |  |  |  |  |
| 261,000                         | 261,000                                                                                                    | 261,000                                                                                                    |                                                                                                    |  |  |  |  |  |
| ZMK 470,995                     | ZMK 470,995                                                                                                    | ZMK 470,995                                                                                                    |                                                                                                    |  |  |  |  |  |
|                                 |                                                                                                    |                                                                                                    |                                                                                                    |  |  |  |  |  |
|                                 |                                                                                                    |                                                                                                    |                                                                                                    |  |  |  |  |  |
|                                 |                                                                                                    |                                                                                                    |                                                                                                    |  |  |  |  |  |
|                                 |                                                                                                    |                                                                                                    |                                                                                                    |  |  |  |  |  |
|                                 |                                                                                                    |                                                                                                    |                                                                                                    |  |  |  |  |  |
| ZMK Q                           | ZMK 0                                                                                                    | ZMK 0                                                                                                    |                                                                                                    |  |  |  |  |  |
| ZMK 245,141                     | ZMK 175,841                                                                                                    | ZMK 322,488                                                                                                    |                                                                                                    |  |  |  |  |  |
| ZMK -225,854                    | ZMK -295,154                                                                                                    | ZMK -148,508                                                                                                    |                                                                                                    |  |  |  |  |  |
| -31%                            | -41%                                                                                                    | -21%                                                                                                    |                                                                                                    |  |  |  |  |  |
|                                 | 600<br>ZMK 720,000<br>449,659<br>12,000<br><br>12,000<br><br>ZMK 474,859<br><br>36,000<br>18,000<br>36,000<br>18,000<br>36,000<br>18,000<br>201<br>261,000<br>ZMK 470,995<br><br>261,000<br>ZMK 470,995<br><br>261,000<br>ZMK 470,995<br><br>261,000<br>ZMK 470,995 | 600       600         ZMK 720,000       ZMK 720,000         449,659       518,959         12,000       12,000         1,200       1,200         1,200       1,200         12,000       12,000         12,000       12,000         12,000       12,000         12,000       12,000         12,000       12,000         12,000       12,000         12,000       12,000         12,000       12,000         12,000       12,000         12,000       12,000         12,000       12,000         12,000       12,000         12,000       12,000         200       12,000         146,995       146,995         146,995       146,995         18,000       18,000         9,000       261,000         261,000       261,000         261,000       261,000         200,000       261,000         200,000       261,000         201,000       201,000         201,000       201,000         201,000       201,000         201,000       201,000 <td>600         600         600           ZMK 720,000         ZMK 720,000         ZMK 720,000           449,659         518,999         372,312           12,000         12,000         12,000           1,200         12,000         1,200           1,200         1,200         1,200           12,000         1,200         1,200           12,000         1,200         1,200           12,000         1,200         1,200           12,000         1,200         1,200           12,000         1,200         1,200           12,000         12,000         1,200           12,000         12,000         1,200           12,000         12,000         12,000           12,000         12,000         12,000           12,000         12,000         12,000           12,000         12,000         12,000           12,000         12,000         36,000           36,000         36,000         36,000           18,000         18,000         18,000           9,000         2,61,000         2,61,000           2,61,000         2,61,000         2,61,000           2,61,000</td> | 600         600         600           ZMK 720,000         ZMK 720,000         ZMK 720,000           449,659         518,999         372,312           12,000         12,000         12,000           1,200         12,000         1,200           1,200         1,200         1,200           12,000         1,200         1,200           12,000         1,200         1,200           12,000         1,200         1,200           12,000         1,200         1,200           12,000         1,200         1,200           12,000         12,000         1,200           12,000         12,000         1,200           12,000         12,000         12,000           12,000         12,000         12,000           12,000         12,000         12,000           12,000         12,000         12,000           12,000         12,000         36,000           36,000         36,000         36,000           18,000         18,000         18,000           9,000         2,61,000         2,61,000           2,61,000         2,61,000         2,61,000           2,61,000 |  |  |  |  |  |

| Step 6.1: Review Max & Min Commodity Costs and Net Margin |                                                                                                    |            |  |  |
|-----------------------------------------------------------|----------------------------------------------------------------------------------------------------|------------|--|--|
| x                                                         | <u>Spreadsheet:</u>                                                                                                    | Worksheet: |  |  |
|                                                           | вмст                                                                                                    | Step 6     |  |  |
|                                                           | <ul> <li>Review the high commodity cost scenario.</li> <li>Compare the cost of commodity in the high-cost scenario in Cell D10 with the cost of commodity in the average cost scenario in Cell C10.</li> </ul>                                               |            |  |  |
| Cell <b>D10</b>                                           |                                                                                                    |            |  |  |
| Cell<br>D39                                               | <ul> <li>Review the net profit margin in the high-cost scenario in Cell D39.</li> <li>If the business is making a loss in the high-cost scenario, consider the feasibility and cost implications of purchasing commodities when prices are lower.</li> </ul> |            |  |  |
|                                                           | Review the low commodity cost scenario.                                                                                                    |            |  |  |
|                                                           | • Compare the cost of commodity in the low-cost scenario in Cell E10 with the cost of commodity in the average cost scenario in Cell C10.                                                                                                    |            |  |  |
| Cell E39                                                  | <ul> <li>Review the net profit margin in the low-cost scenario in Cell E39.</li> <li>Consider the feasibility and cost implications of purchasing commodities when prices are lower.</li> </ul>                                                              |            |  |  |

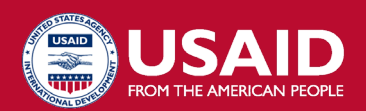

#### **USAID ADVANCING NUTRITION**

Implemented by: JSI Research & Training Institute, Inc. 2733 Crystal Drive 4th Floor Arlington, VA 22202

Phone: 703–528–7474 Email: info@advancingnutrition.org Web: advancingnutrition.org USAID Advancing Nutrition is the Agency's flagship multisectoral nutrition project, addressing the root causes of malnutrition to save lives and enhance long-term health and development.

This document is made possible by the generosity of the American people through the United States Agency for International Development. IThe contents are the responsibility of JSI Research & Training Institute, Inc., and do not necessarily reflect the views of USAID or the United States Government.

October 2023